# MEYDIP

Mekânsal Yönetim ve Dijitalleşme Projesi

ELMADAĞ MOBILYACILAR İHTİSAS ORGANİZE SANAYİ BÖLGESİ

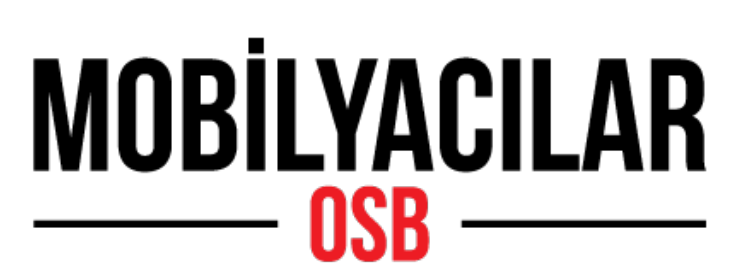

ELMADAĞ MOBİLYACILAR İHTİSAS ORGANİZE SANAYİ BÖLGESİ

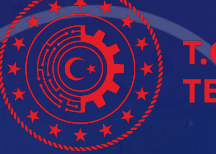

C, SANAYİ VE EKNOLOJİ BAKANLIĞI

## MEYDIP NEDIR?

Sanayi ve Teknoloji Bakanlığı, OSB'lerden gönderilen verilerin daha sistematik alınması için Mekânsal Yönetim ve Dijitalleşme Projesi Sistemi'ni (MEYDİP) hayata geçirdi.

Bu kapsamda MEYDİP SİSTEMİ ile OSB'lerin paylaşacağı bilgiler sistemde toplanıp veriler otomatik olarak oluşacak. Yatırımcılar sistem üzerinden arsa tahsis süreci başlatabilecek ve OSB'lerin ve OSB Katılımcılarının Bakanlığa yapacağı tüm başvurular da sistem üzerinden dijital olarak gerçekleşecektir.

Yani, MEYDİP E-devlet sistemi üzerinden giriş yapabildiğiniz, yukarıda ki işlemleri gerçekleştirebileceğiniz, Sanayi ve Teknoloji Bakanlığı tarafından sunulan Online Tabanlı bir Bilgi Sistemidir.

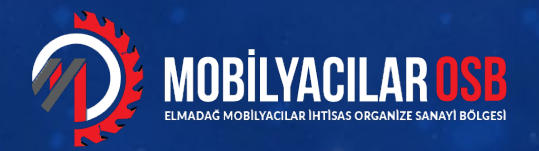

#### MEYDİP Sistemine (www.meydip.sanayi.gov.tr) Adresinden Giriş Yapınız...

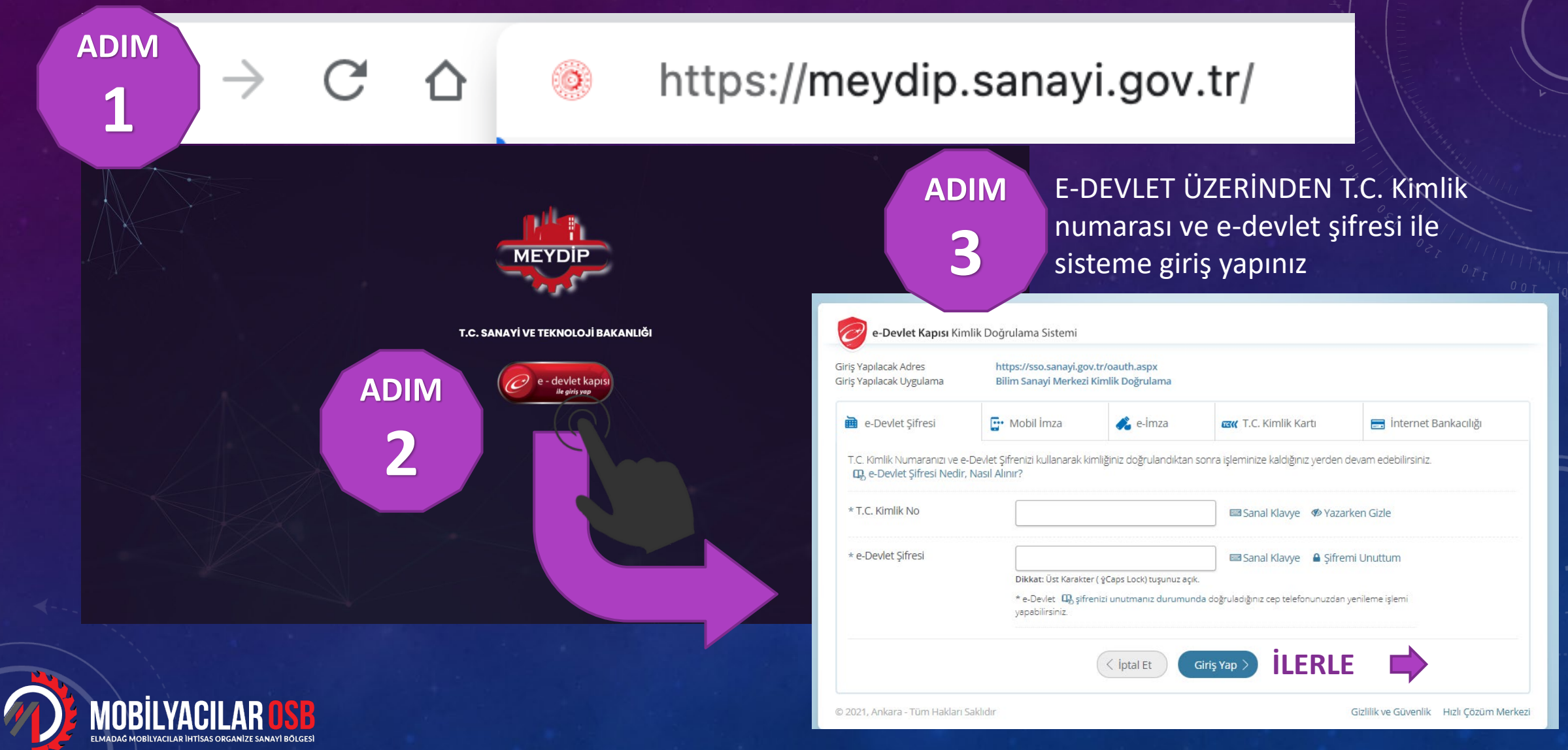

#### Karşınıza Çıkan EKRANDA E-tahsis Alanını SEÇİNİZ

| Giriş Seçim Ekranı                                                                   |                       |                                                                                             | 다 Giriş Sayfasına Dön |
|--------------------------------------------------------------------------------------|-----------------------|---------------------------------------------------------------------------------------------|-----------------------|
| <b>Başvuru</b><br>Başvurularınızı bu sekmeden yapabilir, süreci takip edebilirsiniz. | BAŞVURU SAYFASINA GİT | Yer Seçimi<br>Endüstri Bölgesi Yer seçimi başvurusu yapılabilir, süreç takip<br>edilebilir. | SAYFAYA GİT           |
| <b>E-Tahsis</b><br>E-Tahsis işlemleri yapılabilir ve takip edilebilir.               | SAYFAYA GIT           | ADIM<br>4                                                                                   |                       |
|                                                                                      |                       |                                                                                             |                       |
|                                                                                      |                       |                                                                                             |                       |
|                                                                                      |                       |                                                                                             |                       |

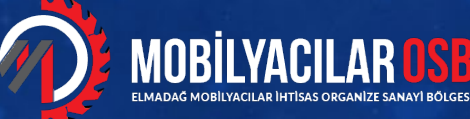

ILERLE

#### Tahsis Başvurusu Yapmak İstiyorum Butonuna Tıklayıp İlerleyiniz

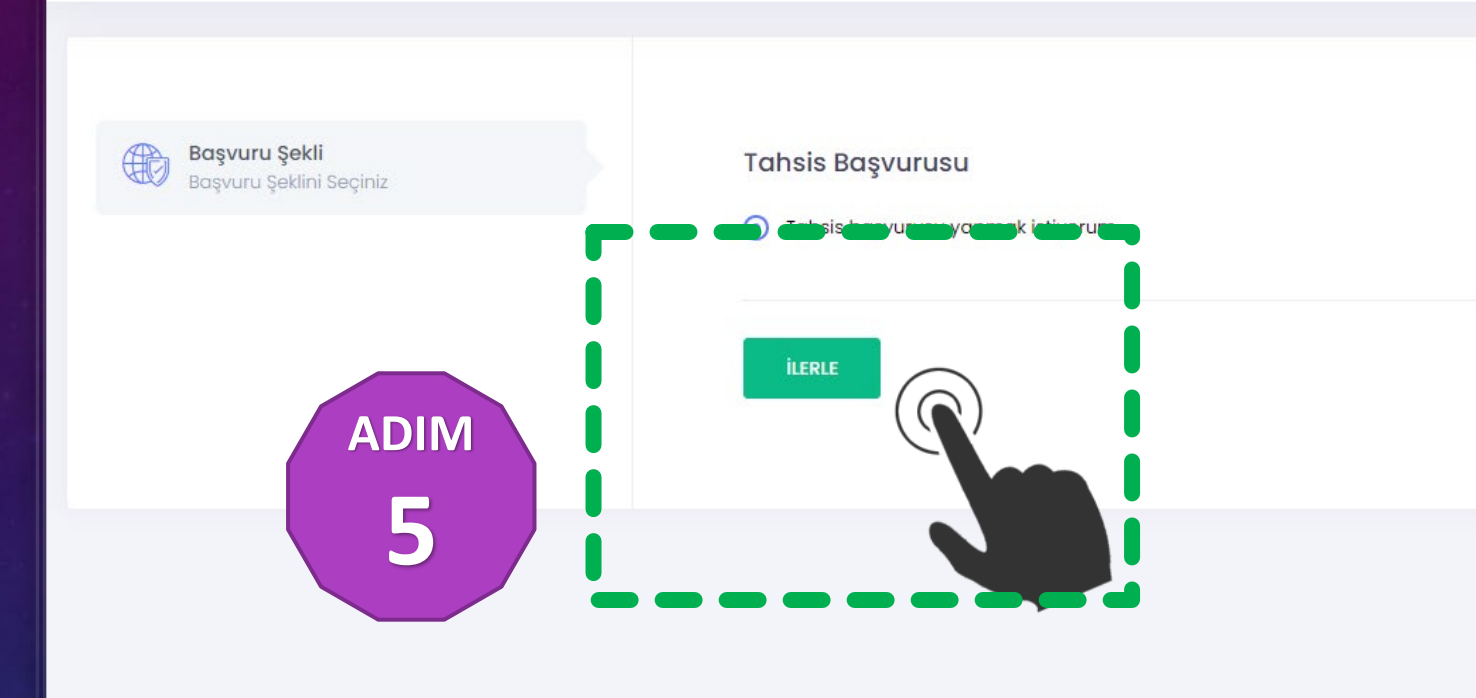

**ILERLE** 

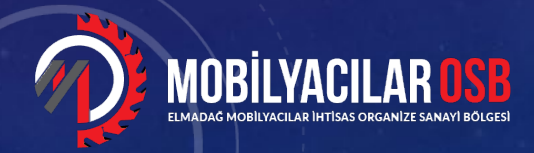

Karşınıza gelen akranda, Yatırımcı Bilgileri Kısmında Ticaret Veya Sanayi Odası Kayıtlısı iseniz Mersis No ile, Meslek Odası Kayıtlısı iseniz Esnaf Veya T.C. No ile sorgulama yapınız.

| T.C. SANAYİ VE<br>TEKNOLOJİ BAKANLIĞI |                                                                                                    |                                                                                                    | Sinan çifç                                                       |           |
|---------------------------------------|----------------------------------------------------------------------------------------------------|----------------------------------------------------------------------------------------------------|------------------------------------------------------------------|-----------|
| Tahsis işlemleri                      | Naturma Bilgileri<br>Dahsis Yapulacak Alan İçin Yatırıma<br>DetaylarıNaturaYetkil Bilgileri<br>Daşvuru Yapan Yetkilinin İletişim Bilgileri<br> | Yatırımcı Bilgileri         Vergi Numarası ile Sorgula.         Mersis Numarası ile Sorgula.         Esnaf Numarası ile Sorgula. | T.C. Kimlik Numarası   • Firma Vergi Numarası Bilgisi.   SORGULA | ADIM<br>6 |
| MARII VACII AR ASR                    |                                                                                                    |                                                                                                    | SORGULA 🗖                                                        |           |

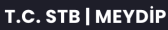

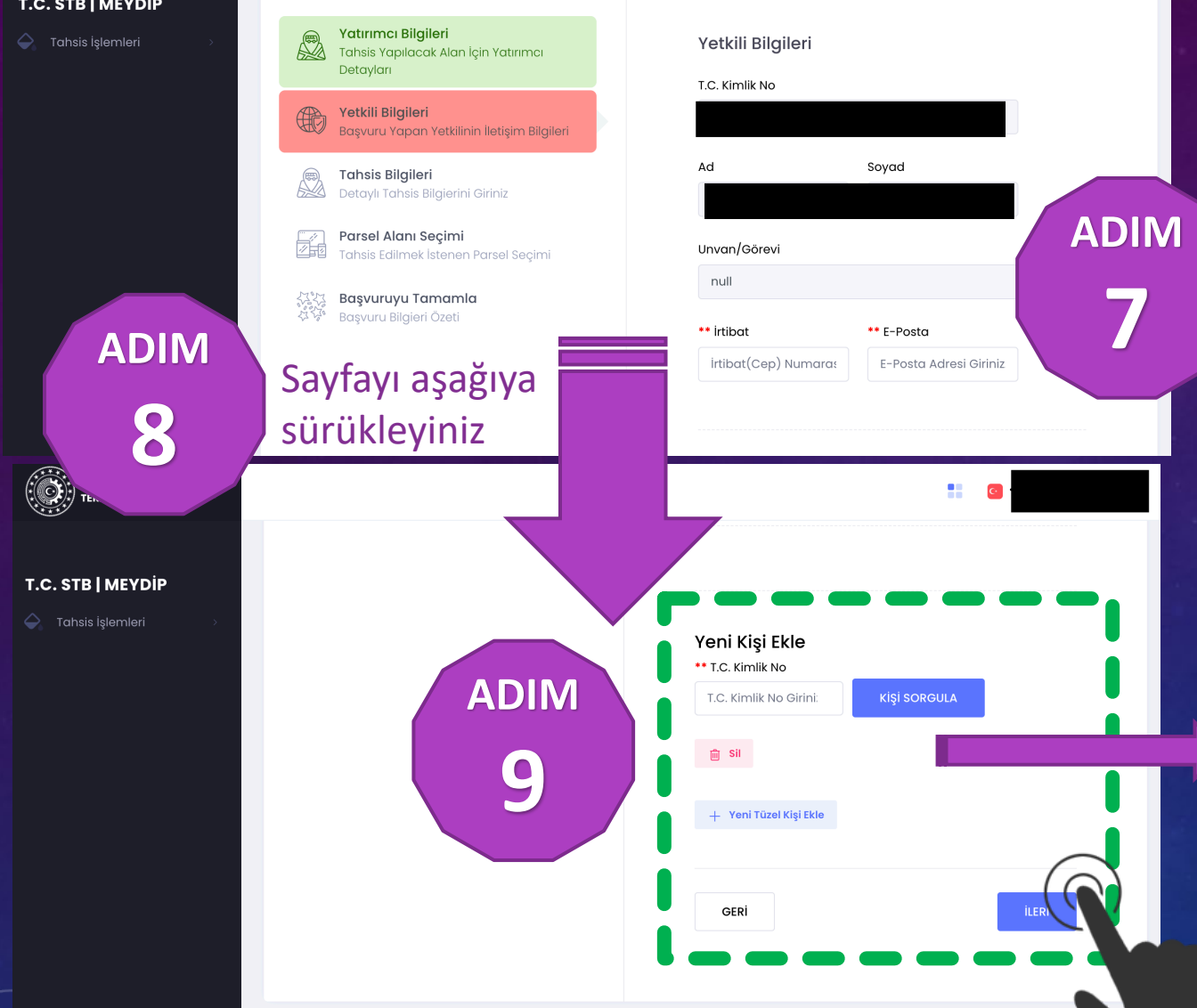

Karşınıza gelen, Yetkili Bilgileri Kısmında Bilgiler doldurulmuş şekilde gelecektir. Otomatik gelmeyen bilgileri elle giriniz.

Ekranı aşağıya kaydırıp, varsa diğer firma ORTAKLARINI T.C Kimlik noları ile sorgulatip eklemeyi unutmayınız

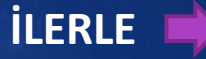

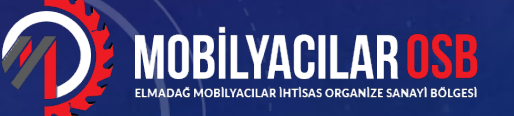

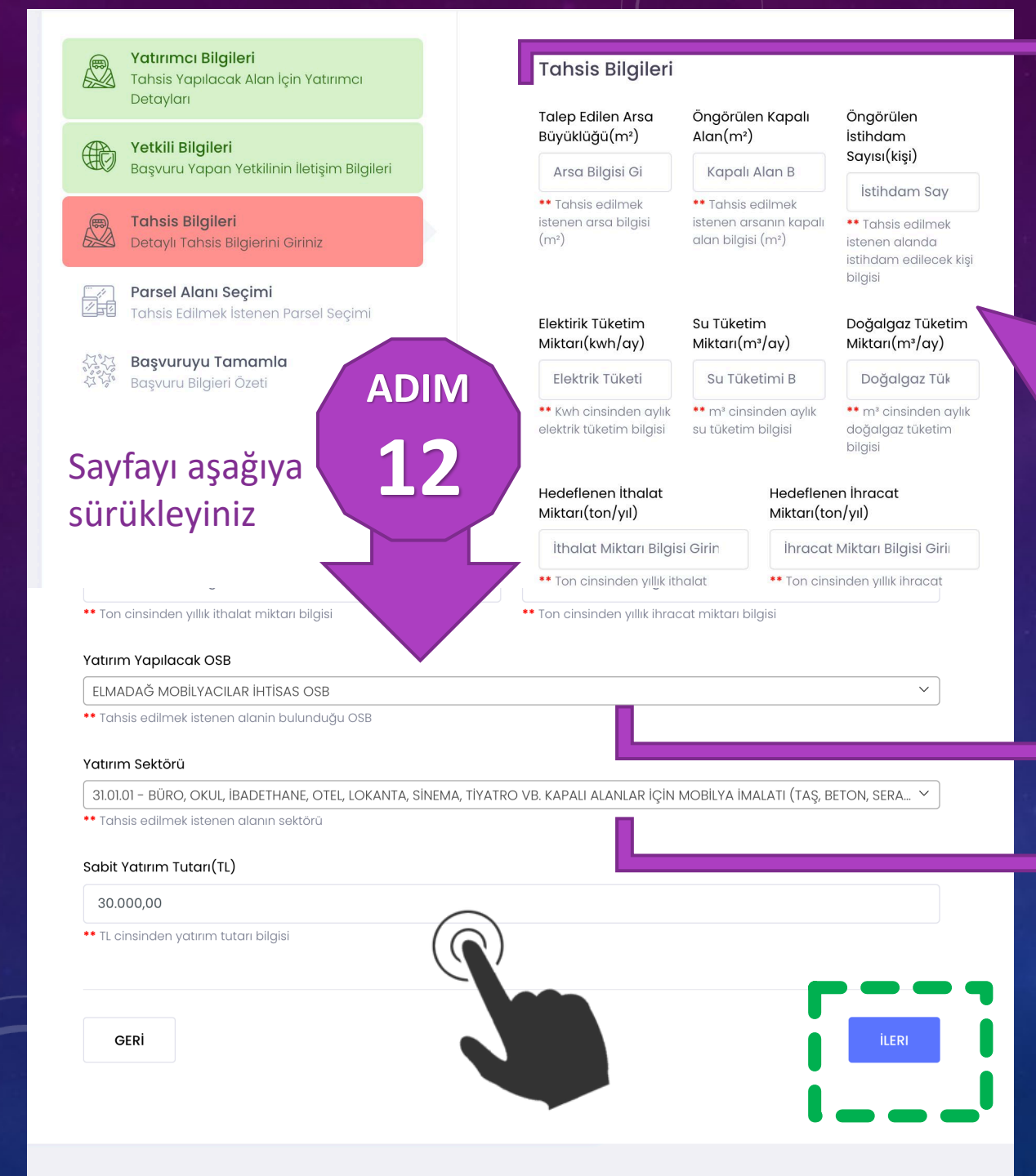

Talep edilen arsa büyüklüğü kısmına arsa büyüklüğünü m2 cinsinden giriniz

Tahsis Bilgileri kısmında **\*\* yıldızlı** alanların tamamını gerçeğe en yakın şekilde doldurunuz

Elmadağ Mobilyacılar Osb'yi seçiniz

OSB'de Yatırım yapmayı planladığınız sektörün NACE Kodunu giriniz. Nace kodları 6 haneli ve iki hanede bir nokta olan kodlardır ÖRNEK: xx.xx.xx NACE Kodlarını Ticaret Bakanlığı Web sitesinden inceleyebilirsiniz adim **13** 

**ADIM** 

10

**ADIM** 

adim **14** 

İLERLE

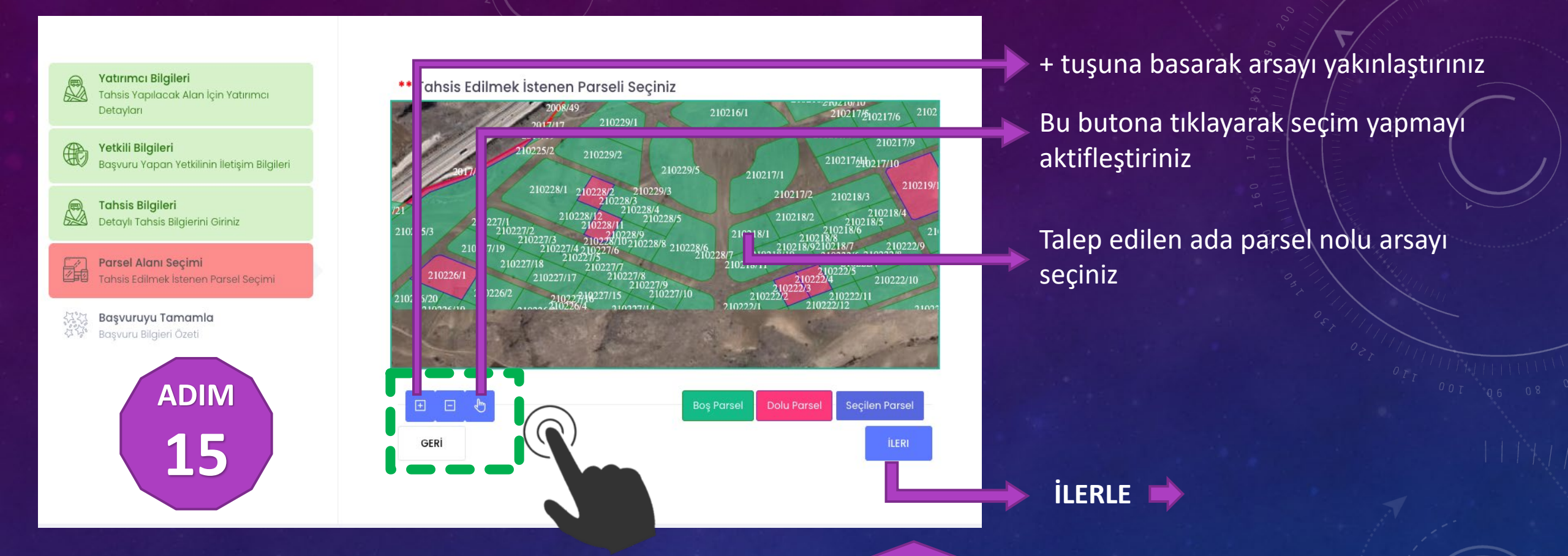

Online Haritadan Ada Parsel Numarasına göre arsanızı seçip İLERLE'ye tıklayınız

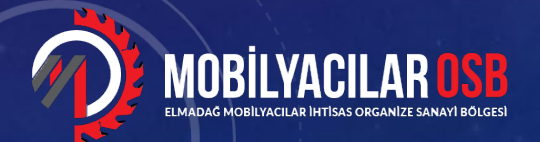

Ön Görülen Kapalı Alan: 1600m² Ada No: 210228 Parsel No: 1 İstihdam Sayısı: 15 Yatırım Yapılacak Organize Sanayi Bölgesi: ELMADAĞ MOBİLYACILAR İHTİSAS OSB Yatırım Tutarı: 30.000,00₺

#### Tahsis Alanı

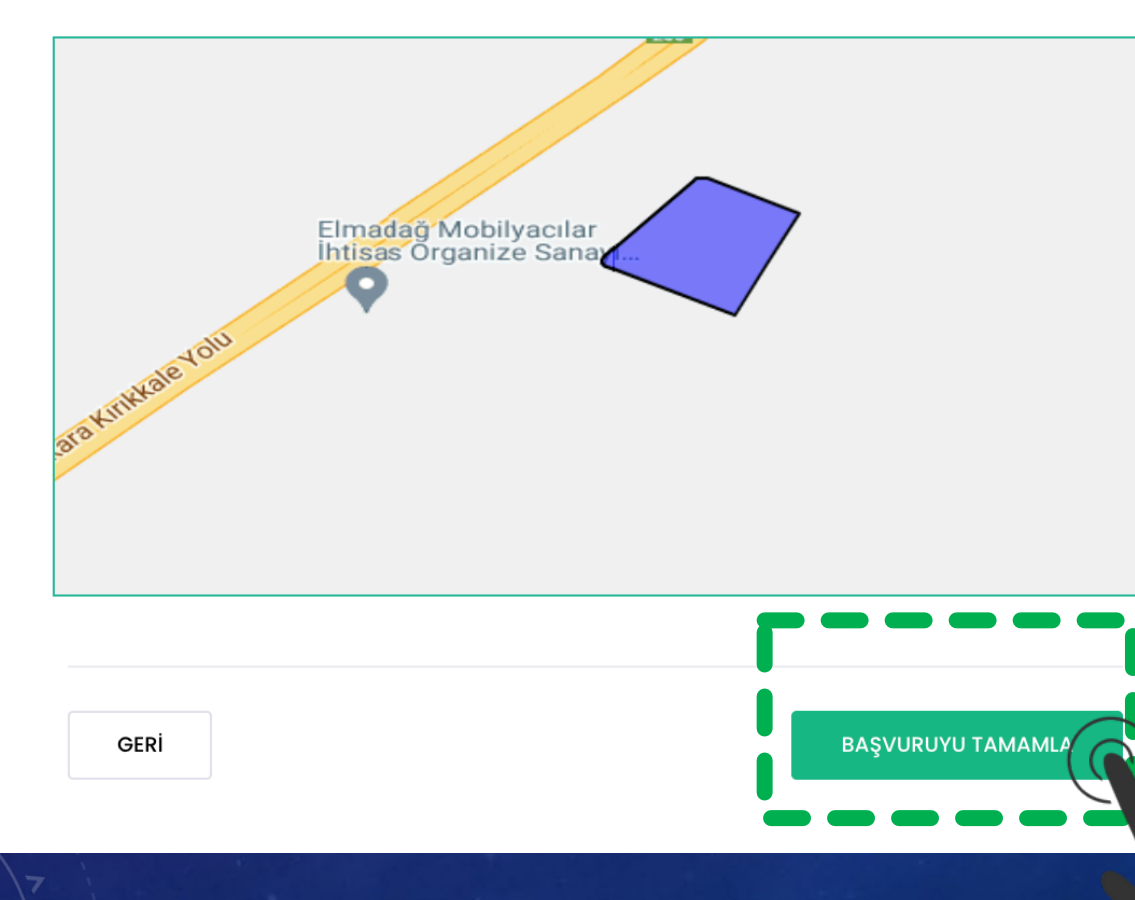

## adim **16**

#### Girdiğiniz Bilgilerin Doğruluğunu Teyit Ederek Başvurunuzu Tamamlayınız

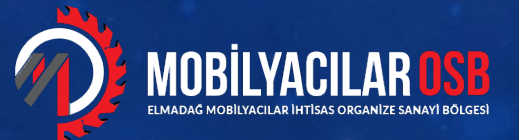

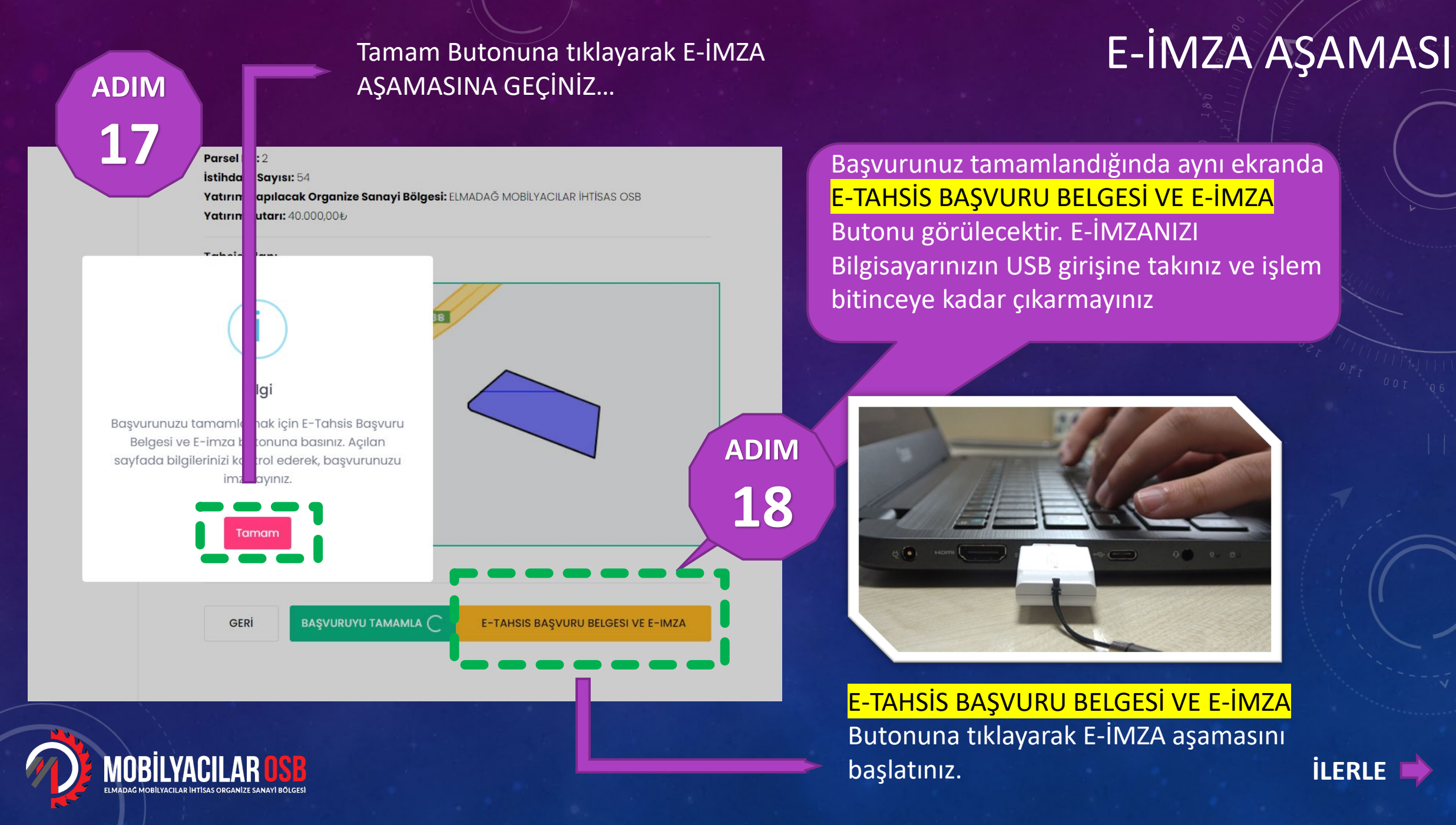

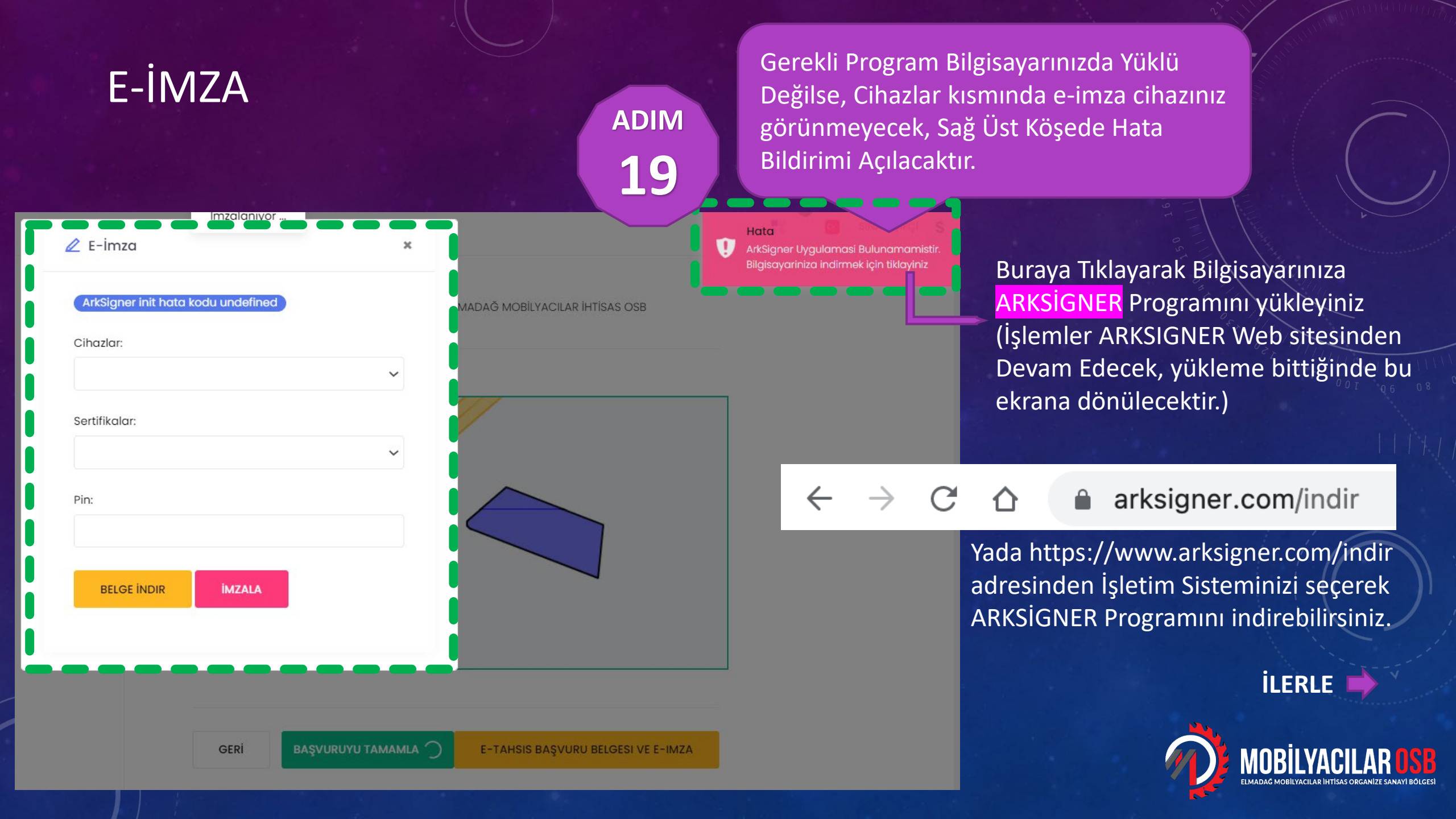

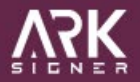

Windows

Sayfayı aşağıya

sürükleyiniz

Mac

TEKLIF İSTE ŞİMDİ İNDİR

Pardus

## E-İMZA

Windows İçin

Ubuntu

Windows işletim sisteminde e-imza atabilmek için ihtiyacınız olan ArkSi uygulamasını buradan indirebilirsiniz. Açılan Sayfada İşletim sisteminizi seçip, Standart Kullanıcı Yetkisi ile Programı indiriniz ADIM

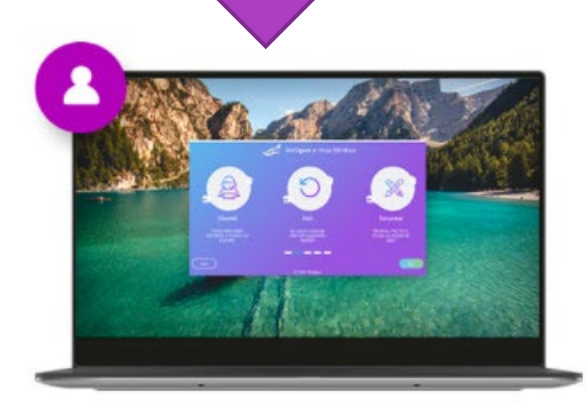

#### Standart Kullanıcı Yetkisi

Windows İçin İndir

Özellikler

ADIM e ihtiyaç olmadan internet üzerinden kurulabilecek sürümdür.

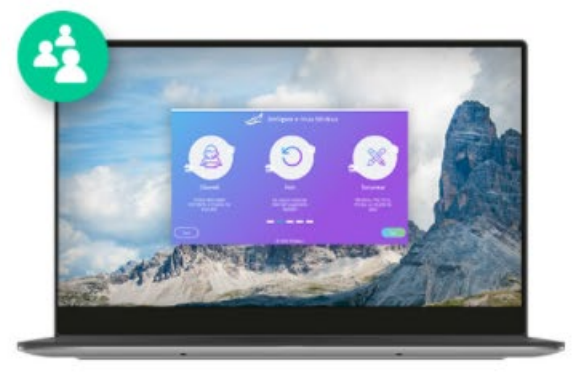

#### MSI Sistem Yöneticisi Yetkisi

Kurumsal organizasyonlarda bütün kullanıcıların bilgisayarlarına yayınlamak için idealdır.

Birden fazla bilgisayarda birden fazla kullanıcı tarafından elektronik imza işlemleri için kurulabilecek sürümdür. Windows işletim sistemi için buraya tıklayarak programı indirebilirsiniz

20

Özellikler

#### E-İMZA

ArkSigner-Installer-S....exe  $\sim$ 

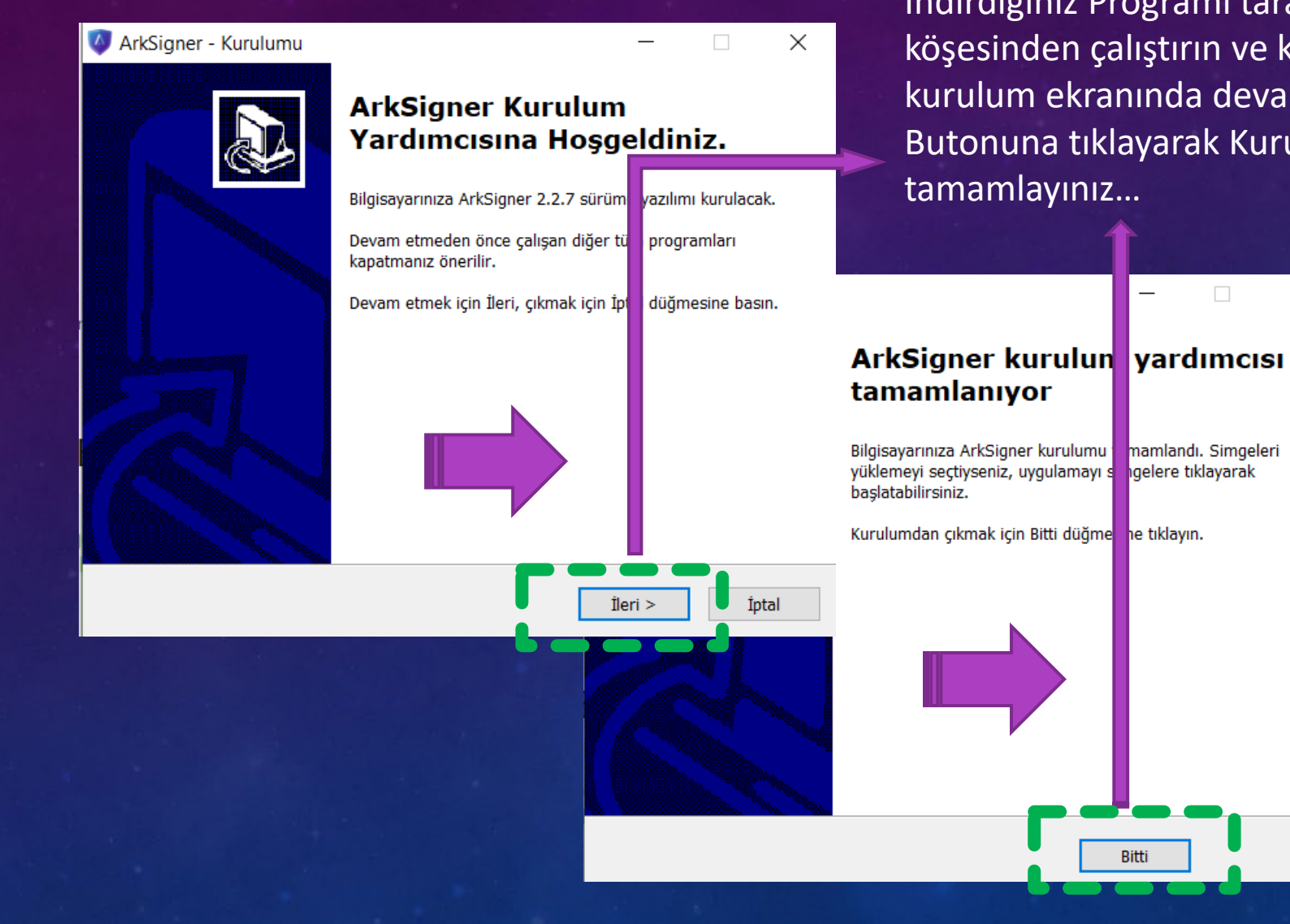

İndirdiğiniz Programı tarayıcınızın sol alt köşesinden çalıştırın ve karşınıza gelen kurulum ekranında devamlı İLERİ Butonuna tiklayarak Kurulumu tamamlayınız...

mamlandı. Simgeleri

igelere tiklayarak

Bitti

**ADIM** 

22

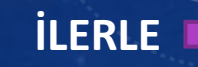

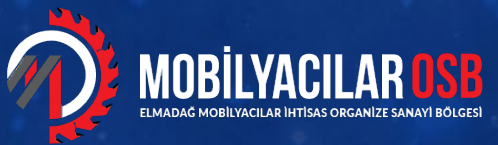

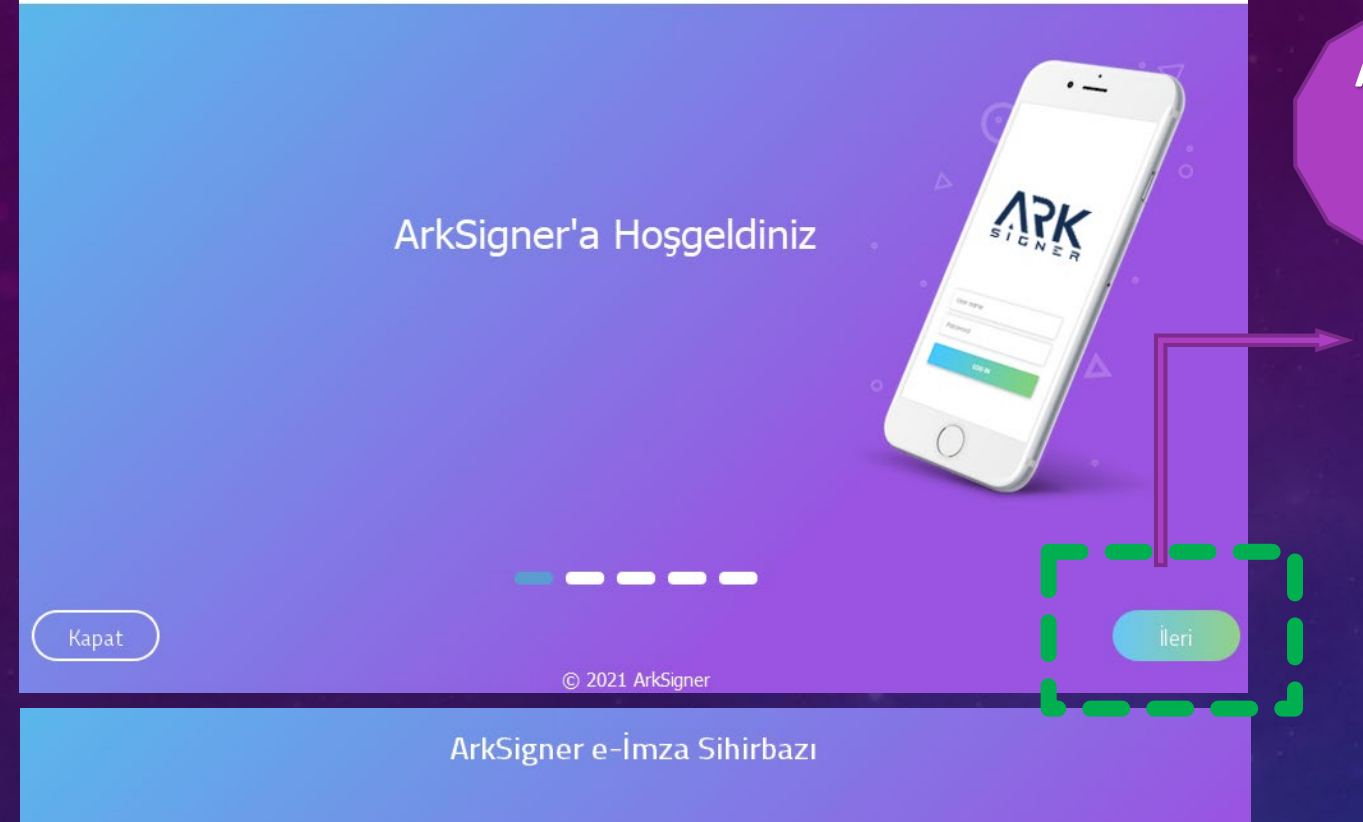

Takılı Akıllı Kartlar

© 2021 ArkSigner

adim **23** 

ilerle 📫

Karşınıza gelen bu ekranda ilerleye tıklayınız

## E-İMZA

Sonraki ekranda cihaz isminin yanında yeşil tik işareti görülüyorsa kurulumunuz sorunsuz tamamlanmış demektir.

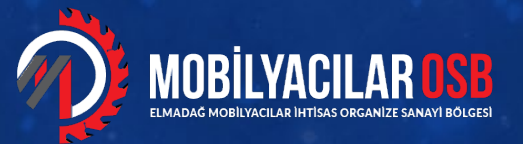

Ger

Kurulu

ACS ACR39U ICC Reader 0

## E-İMZA

| A E-imza            |                     |                  |   | <u> </u> | kapatıp <mark>E-TAHS</mark> |
|---------------------|---------------------|------------------|---|----------|-----------------------------|
|                     |                     |                  | ~ |          | Butonuna yeni               |
| ArkSigner sertifiko | ı listesi başarılı. |                  |   | MADAĞ MO | Penceresinde                |
| Cihazlar:           |                     |                  |   |          | Sorunecektii.               |
| ACS ACR39U ICC      | Reader 0            |                  | ~ | ADIM \   |                             |
| Sertifikalar:       |                     |                  |   | 24       |                             |
| TR ANKARA ELMA      | DAĞ MOBİLYACIL      | AR İHTİSAS ORGAN |   |          |                             |
|                     |                     |                  | • |          |                             |
| Pin:                |                     |                  |   |          |                             |
|                     |                     |                  |   | <u> </u> |                             |
|                     |                     |                  |   |          |                             |
| BELGE İNDIR         | İMZALA              |                  |   |          |                             |
|                     |                     |                  |   |          |                             |
|                     |                     |                  |   |          |                             |
|                     |                     |                  | _ |          |                             |
|                     |                     |                  |   |          |                             |
|                     |                     | _                |   |          |                             |
|                     | GERİ                | BAŞVURUYU TAI    |   | E-TAHSIS | BAŞVURU BELGESI VE E-IM     |
|                     |                     |                  |   |          |                             |

AHSİS BAŞVURU BELGESİ VE E-İMZA eniden tıklayınız. Açılan E-İMZA le CİHAZLAR Kısmında Cihazınız r.

Tekrar MEYDİP Ekranına dönüp E-İMZA alanını

E-İMZA PİN Kodunuzu Girerek İMZALA Butonuna TIKLAYINIZ... Bu işlem biraz uzun sürebilir, E-İMZALAMA İŞLEMİ TAMAMLANDI Ekranı gelene kadar bekleyiniz

Daha sonra, E-İMZA' lanmış belgenizi buradan bilgisayarınıza indirebilirsiniz

İŞLEMİNİZ TAMAMLANMIŞ ARSA TAHSİS BAŞVURUNUZ ALINMIŞTIR

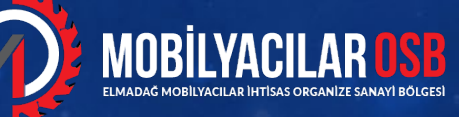

#### BAŞVURU TAMAMLANDIKTAN SONRA SIRASI İLE YAPILACAK İŞLEMLER

- E-imza ile başvurunuz tamamlandığında yatırımcıya ve OSB'ye bilgilendirme SMS'i gelir.
- OSB alınan başvuruyu inceler, eksik veya hatalı bilgi varsa yatırımcıdan revizyon isteyebilir
- Eksik yok ise incelemeye alır
- İnceleme sonucu olumlu olduğunda OSB, e-imza ile imzalanmak üzere meydip sistemi üzerinden yatırımcıya sözleşme gönderir.
- Yatırımcı bu adımları meydip üzerinden ANASAYFA > e-tahsis > Tahsis İşlemleri >Başvurularım sekmesinden takip edebilir
- Yatırımcı 26. Adımdaki gibi başvurusunu inceler ve gerekli evrakları sistem üzerinden yükler.
- Yatırımcı meydip üzerinden 26. Adımda ki gibi e-imza ile sözleşmesini imzalar
- OSB'nin ekranına düşen sözleşme OSB'ye ve bakanlığa iletilmiş olur.

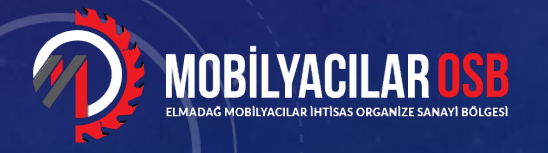

## BAŞVURU TAKİBİ

BAŞVURU Durumunuzu, MEYDİP Ana ekranda E-TAHSİS Sayfasına girerek, SOL Bölümde Tahsis İşlemleri > Başvurularım sekmesinden Başvurunuzu listeleyebilirsiniz...

SINAN ÇİFÇİ

T.C. STB | MEYDIP

Giriş Seçim Ekranı

Başvuru

**E-Tahsis** 

T.C. SANAYİ VE TEKNOLOJİ BAKANLIĞI

Başvurularınızı bu sekmeden yapabilir, süreci takip edebilirsiniz.

E-Tahsis işlemleri yapılabilir ve takip edilebilir.

🔷 🛛 Tahsis İşlemleri

Basvuru Yap

Başvurularım

| 10 💠            | 10 💠 Gösterilecek Değer Sayısı |                    |                          |                                     |        |                                |                                  |                                 |                   |                       |
|-----------------|--------------------------------|--------------------|--------------------------|-------------------------------------|--------|--------------------------------|----------------------------------|---------------------------------|-------------------|-----------------------|
| # <sub>†↓</sub> | Başvuru<br>Barkod No           | Yatırımcı Ad/Unvan | Yatırımcı Vergi<br>No î↓ | OSB ↑↓                              | Ada 斗  | Parsel $_{\uparrow\downarrow}$ | Yatırım<br>Sektoru <sup>↑↓</sup> | Başvuru<br>Tarihi <sup>↑↓</sup> | Başvuru<br>Durumu | L Yöi t <sub>↑↓</sub> |
| 1               | 21000211                       |                    |                          | ELMADAĞ MOBİLYACILAR<br>İHTİSAS OSB | 210229 | 2                              | 31.01.01                         | 14.06.2021                      | Başvuru           | *                     |
| 2               | 21000210                       |                    |                          | ELMADAĞ MOBİLYACILAR<br>İHTİSAS OSB | 210228 | 3                              | 31.01.01                         | 14.06.2021                      | Başvuru           | *                     |
| 3               | 21000200                       |                    |                          | ELMADAĞ MOBİLYACILAR<br>İHTİSAS OSB | 210227 | 15                             | 31.01.01                         | 11.06.2021                      | Başvuru           | *                     |
| 4               | 21000199                       |                    |                          | ELMADAĞ MOBİLYACILAR<br>İHTİSAS OSB | 210228 | 6                              | 31.01.01                         | 11.06.2021                      | Başvuru           | *                     |

**ADIM** 

25

BAŞVURU SAYFASINA GİT

SAYFAYA GIT

Bu butona tıklayarak Başvuru detaylarını ve aşamalarınızı takip edebilirsiniz.

MOBILYACILAR OSE

Toplam 4 değerin (1 - 4) görüntüleniyor.

🚮 Başvuru Listesi

#### ANASAYFA > E-TAHSİS > Tahsis İşlemleri > Başvurularım

## SÖZLEŞME İMZALAMA

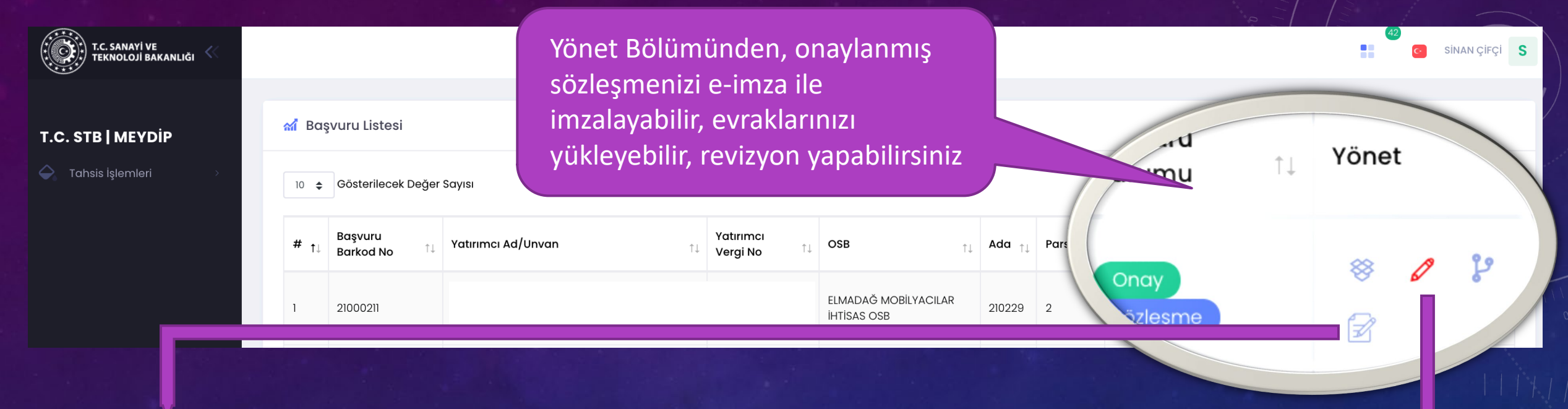

Bu butona tıklayarak Güncel;

- Şirketler için imza sirküsü, Şahıslar için İmza Beyannamesi,
- Vergi Levhası,
- Güncel Oda Kayıt Belgesi (Faaliyet Belgesi)
- Ticaret yada Esnaf Sicil Gazetesi
- Şirketler İçin İmza sirküsünde adı bulunan Yetkili kişiye veya kişilere ait nüfus cüzdanı Şahıs firmaları için firma sahibi kimlik fotokopisi,
- Taramalarınızı yükleyiniz...

adim **26** 

Bu butona tıklayarak 24. Adımda ki gibi e-imza 'nızı atınız

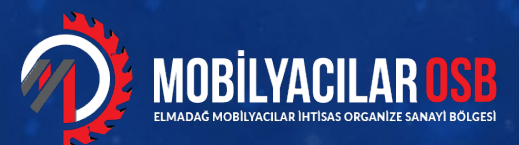

#### ARSA TAHSİS İŞLEMİNİZ GERÇEKLEŞMİŞTİR.

Yatırımcı OSB den yazılı taahhütname temin ederek notere onaylatır, OSB'ye teslim eder ve işlem biter. Yatırımcı tüm süreçleri meydip üzerinden takip edebilir.

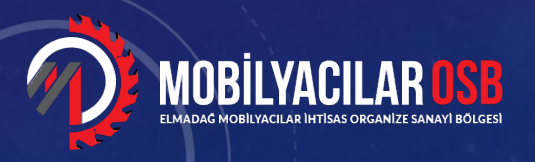

## **TEŞEKKÜR EDERİZ**

#### Sinan ÇİFÇİ / EMİOSB Genel Koord.

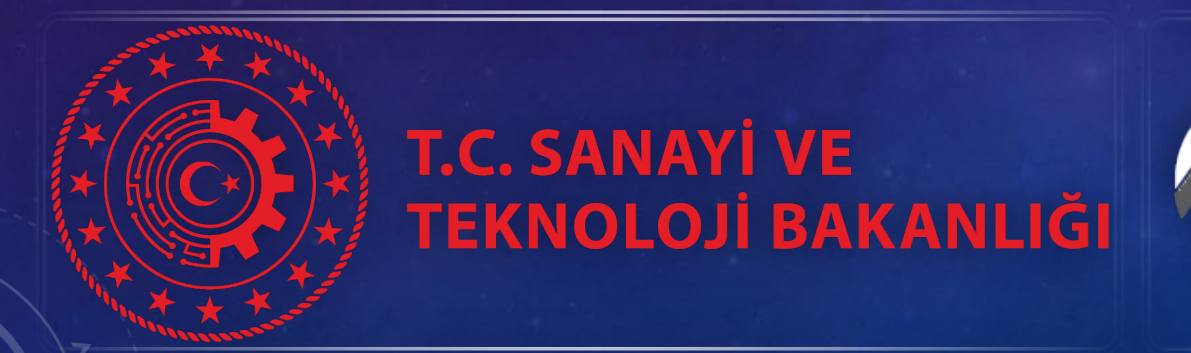

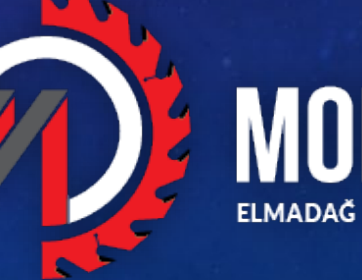

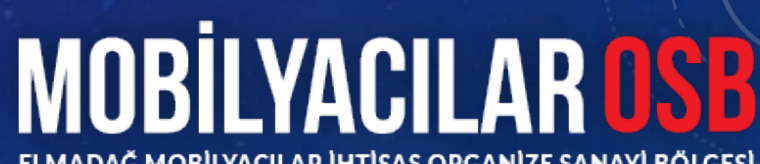